# Fiche nouveautés V1.3.0

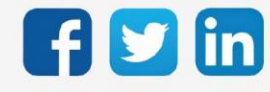

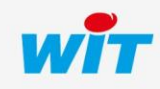

www.wit.fr

## Version SQUID V1.3.0

# SOMMAIRE

| 1 | CORRECTIONS             | 3 |
|---|-------------------------|---|
| 2 | COMMENT METTRE A JOUR ? | 4 |

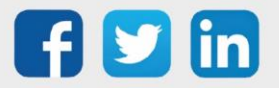

## Version SQUID V1.3.0

#### 1 CORRECTIONS

#### Inversion du sens des TOR

Lorsque le courant mesuré était très faible, le SQUID pouvait indiquer une détection de sens des TOR inversée. (Ticket 1620)

#### Communication ExtenBUS

Amélioration de la communication ExtenBUS, les symptômes pouvaient être :

- Dans les statistiques ExtenBUS, forte différence entre les trames émises (Tx) et celles reçu (Rx).
- Déconnections ponctuelles du SQUID.
- Déconnection permanente du SQUID demandant un redémarrage de celui-ci.

(Ticket 1780)

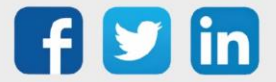

### Version SQUID V1.3.0

#### 2 COMMENT METTRE A JOUR ?

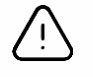

Les droits Administrateurs ainsi que la version minimum V13.2.0 REDY sont requis pour cette mise à jour.

- **Etape 1** Se connecter à l'ULI REDY.
- **Etape 2** Si le REDY est connecté à Internet : Dans Configuration / Gestionnaire / Mise à jour ; cliquer sur le bouton **Contrôle des mises à jour disponibles** ; Télécharger la version SQUID dans le tableau des applications.
- **Etape 3** Si le REDY n'est pas connecté à Internet : télécharger la version SQUID depuis <u>www.wit.fr</u> espace Téléchargement puis charger la version sur le REDY dans Configuration / Gestionnaire / Fichiers.
- **Etape 4** Dans Paramétrage / Ressource / Ressource SQUID / Onglet identité ; Sélectionner la mise à jour puis cliquer sur Démarrer :

| Paramètres de la ressource                    |                                                     |  |  |
|-----------------------------------------------|-----------------------------------------------------|--|--|
| Identité Groupe Informations Sprite Témoin Jo | ournal Enfants (0) Schéma Paramètres Etat Bluetooth |  |  |
| Valide 🗹                                      |                                                     |  |  |
| Libellé                                       | Extension SQUID 9I                                  |  |  |
| Attributs                                     |                                                     |  |  |
| Classes                                       | Classe 0 🗸 📥 Zone 🗸 💥                               |  |  |
| Reflet                                        |                                                     |  |  |
| Type de reflet                                | <b>v</b>                                            |  |  |
| Wink                                          |                                                     |  |  |
| Version                                       |                                                     |  |  |
| WID 00011-14117                               |                                                     |  |  |
| Mise à jour SQUID                             | Squid401 120.K8APP                                  |  |  |
|                                               |                                                     |  |  |

**Etape 5** Lorsque le téléchargement est terminé, le SQUID redémarre puis indique sa nouvelle version dans l'onglet Identité de sa ressource.

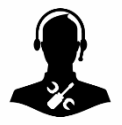

Pour tout renseignement complémentaire, notre support technique se tient à votre disposition par e-mail à <u>hot-line@wit.fr</u> ou par téléphone au +33 (0)4 93 19 37 30.

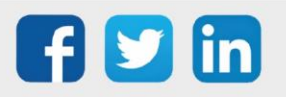